# 2021-2022 BAHAR YARIYILI ENSTİTÜ ONLINE KAYIT İSLEMLERİ

Kayıt işlemleri 31 Ocak-04 Şubat 2022 tarihleri arasında Online olarak yapılacak olup, ayrıca kayıt için gerekli belgeler Lokman Hekim Üniversitesi Öğrenci İşleri Koordinatörlüğü'ne 28 Şubat 2022 tarihine kadar elden teslim edilecektir.

### YÜKSEK LİSANS KAYIT İÇİN GEREKLİ BELG<mark>ELER</mark>

- Başvuru Formu (Başvuru işlemleri başvuru yazdır) •
- Vesikalık Fotoğraf (4 Adet) •
- Lisans Diploması
- Transkritpt Belgesi
- Nüfus Cüzdanı Fotokopisi
- Adli Sicil Belgesi (e-devlet üzerinden alınabilir) •
- YDS/YÖKDİL Sınav Sonuc Belgesi
- ALES Sonuç Belgesi
- Ücret Dekontu •
- Askerlik Belgesi (erkek adaylar için)

### DOKTORA KAYIT İÇİN GEREKLİ BELGELER

- Başvuru Formu (Başvuru işlemleri başvuru yazdır) •
- Vesikalık Fotoğraf (4 Adet) •
- Yüksek Lisans Diploması
- Transkritpt Belgesi
- Nüfus Cüzdanı Fotokopisi
- Adli Sicil Belgesi (e-devlet üzerinden alınabilir) •
- YDS/YÖKDİL Sınav Sonuç Belgesi •
- ALES Sonuç Belgesi
- Ücret Dekontu •
- Askerlik Belgesi (erkek adaylar için)

# **Online Kayıt İşlemleri**

Değerli Adayımız;

Kazandığınız programa Online Kayıt için ENSTİTÜ Başvuru Aday Sayfası'na (tıklayınız) giriş yaparak;

1)"Sonuçlar > Online Kayıt İşlemleri" menüsüne girmeniz gerekmektedir(Şekil 1).

🚱 www.lokmanhekim.edu.tr 😔 info@lokmanhekim.edu.tr

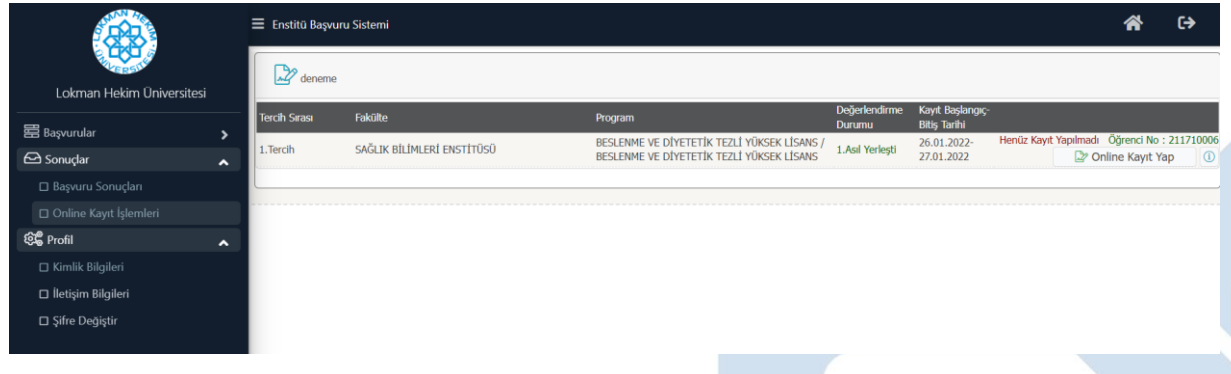

#### Şekil 1 Online Kayıt İşlemleri

Bu menüde Tercih Sırasına göre kayıt yaptırabileceğiniz (kabul edildiğiniz) bölümler için <sup>D</sup>Online Kayıt Yap butonu görüntülenecektir.

Ayrıca bu alandan aşağıda yer alan bilgileri öğrenebilirsiniz;

- Öğrenci No
- Kayıt Başlangıç- Bitiş Tarihi (bitiş tarihinden sonra kayıt alınmayacaktır)
- Kayıt yapma durumunuza göre: Henüz Kayıt Yapmadı veya Kayıt Yaptı

2) Online kaydınızı gerçekleştirebilmek için eğitim ücretinizi ödemeniz gerekmektedir. Aksi takdirde Şekil 2'de yer alan Uyarı ekrana gelecektir. <u>Ödeme sistemi saatlik olarak güncellenmektedir.</u> <u>Ödemenizin onaylanması 1 saati bulabilir.</u>

| ۲ | 🗮 Enstitū Başvuru Sistemi                                                                                        |                                                                                                    |  |  |  |  |  |
|---|----------------------------------------------------------------------------------------------------|----------------------------------------------------------------------------------------------------|--|--|--|--|--|
|   | Tercih Sirasi Fakülte                                                                                            | Online Kayıt İşlemleri ×                                                                                                    |  |  |  |  |  |
|   | 1.Tercih SAĞLIK BİLİM<br>HATA:C-20521104: Mali Kontrol Durumu<br>Uygun DEĞİLI<br>Ödeme Yapınanız Gerekmektedir 1 | Online Kayıt için öncelikle r   X     Ardından "Kabul Ediyorum   HATA:C-205211004: Mali Kontrol Durumu: Uygun DEĞİL! (Mali Birim ile Irtibat Kurunuz)     Ardından Kayıt için gerekli belgek   Uygun DEĞİL! (Mali Oderme Vapmanız Gerekmektedir !     Belgelerimi teslim etmeme   Oderme Vapmanız Gerekmektedir ! |  |  |  |  |  |
|   |                                                                                                    | HATA:C-205211004: Mali Kontrol Durumu: Uygun DEĞLLI (Mali Birim ile İrtibat Kurunuz)<br>Uygun DEĞLU<br>Öderne Yapmanız Gerekmektedir I                                                                                                    |  |  |  |  |  |

#### Şekil 2 Eğitim Ücreti Ödeme

3) Ödemenizin tamamlanmasının ardından <sup>Online Kayıt Yap</sup> butonuna basıldığında Şekil 3'de yer alan Online Kayıt İşlemleri menüsü gelecektir. Burada yer alan metni okuyup kabul etmeniz halinde ekran altında yer alan "Kabul Ediyorum D" alanı işaretlenmelidir.

Söğütözü Mah. 2179 Cd. No.6 Çankaya ANKARA
+90 444 8 548
www.lokmanhekim.edu.tr
info@lokmanhekim.edu.tr

|                           | 😑 Enstitü Başvuru | 😑 Enstitü Başvuru Sistemi                                                              |                       |  |  |  |
|---------------------------|-------------------|----------------------------------------------------------------------------------------|-----------------------|--|--|--|
| EL CONTRACTOR             | deneme            |                                                                                        |                       |  |  |  |
| Lokman Hekim Üniversitesi | Tart Core         | Online Kayıt İşlemleri                                                                 |                       |  |  |  |
| 器 Başvurular              |                   |                                                                                        | irenci No : 211710006 |  |  |  |
| 🗅 Yayımlanan İlanlar      | 1.Tercih          |                                                                                        | e Kayıt Yap 🚺 🕕       |  |  |  |
| 🗆 Başvurularım            |                   | Online Kayıt İşlemleri                                                                 |                       |  |  |  |
| 🔁 Sonuçlar                | <b>^</b>          |                                                                                        |                       |  |  |  |
| 🗖 Başvuru Sonuçları       |                   | Online Kayıt için öncelikle eğitim ücretinizi ödemeniz gerekmektedir.                  |                       |  |  |  |
| Online Kayıt İşlemleri    |                   |                                                                                        |                       |  |  |  |
| ହିଛି Profil               | <b>^</b>          | Ardından "Kabul Ediyorum" butonu ile ilerleyebilirsiniz.                               |                       |  |  |  |
| Kimlik Bilgileri          |                   | Ardından Kayıt için gerekli belgelerin Öğrenci İşlerine Teslim edilmesi gerekmektedir. |                       |  |  |  |
| İletişim Bilgileri        |                   | Belgelerimi teslim etmemen durumunda kaydımın silinmesini kabul ve taahhüt ediyorum.   |                       |  |  |  |
| Şifre Değiştir            |                   |                                                                                        |                       |  |  |  |
|                           |                   |                                                                                        |                       |  |  |  |
|                           |                   |                                                                                        |                       |  |  |  |
|                           |                   |                                                                                        |                       |  |  |  |
|                           |                   |                                                                                        |                       |  |  |  |
|                           |                   |                                                                                        |                       |  |  |  |
|                           |                   | Kabul Ediyorum Sayıların Toplamı 69 + 12 = ?? Kaydet                                   |                       |  |  |  |
|                           |                   |                                                                                        |                       |  |  |  |

#### Şekil 3 Online Kayıt

Kaydınızın tamamlanabilmesi için kaydet butonuna basmanız gerekmektedir. Bu butona basmanız ardından Online Kaydınız tamamlanmış olur. Ve Şekil 4'te yer alan Online Kayıt Başarı ile Tamamlandı bilgisi ekrana gelir.

| Riversite'                |                        |                            |                                                                                          | = Ensítiu Başvuru Sistemi |                           |                                      |  |  |  |  |  |
|---------------------------|------------------------|----------------------------|------------------------------------------------------------------------------------------|---------------------------|---------------------------|--------------------------------------|--|--|--|--|--|
|                           | D deneme               |                            |                                                                                          |                           |                           |                                      |  |  |  |  |  |
| Lokman Hekim Üniversitesi |                        |                            |                                                                                          | Deăerlendirme             | Kavıt Baslangıc-Bitis     |                                      |  |  |  |  |  |
| 🖥 Başvurular 🔥            | Tercih Sırası          | Fakülte                    | Program                                                                                  | Durumu                    | Tarihi                    | Kout Tarible 27.01 2022 - Ökrand Mar |  |  |  |  |  |
| □ Yayımlanan İlanlar      | 1.Tercih               | SAĞLIK BİLİMLERİ ENSTİTÜSÜ | BESLENME VE DIYETETIK TEZLI YÜKSEK LISANS /<br>BESLENME VE DİYETETİK TEZLİ YÜKSEK LİSANS | 1.Asıl Yerleşti           | 26.01.2022-<br>27.01.2022 | 211710006 (1)                        |  |  |  |  |  |
| 🗆 Başvurularım            |                        |                            |                                                                                          |                           |                           |                                      |  |  |  |  |  |
| 🖻 Sonuçlar 🔹 🔨            | Online Kayıt Başarıyla | Tamamlandı                 |                                                                                          |                           |                           |                                      |  |  |  |  |  |
| 🗆 Başvuru Sonuçları       |                        |                            | ×                                                                                        |                           |                           |                                      |  |  |  |  |  |
| 🗆 Online Kayıt İşlemleri  |                        |                            |                                                                                          |                           |                           |                                      |  |  |  |  |  |
| 🖁 Profil 🔥 🔨              |                        |                            |                                                                                          |                           |                           |                                      |  |  |  |  |  |
| 🗆 Kimlik Bilgileri        |                        | Online H                   | Cayıt Başarıyla Tamamlandı                                                               |                           |                           |                                      |  |  |  |  |  |
| 🗆 İletişim Bilgileri      |                        |                            |                                                                                          |                           |                           |                                      |  |  |  |  |  |
|                           |                        |                            | Tamam                                                                                    |                           |                           |                                      |  |  |  |  |  |
|                           |                        |                            |                                                                                          |                           |                           |                                      |  |  |  |  |  |
|                           |                        |                            |                                                                                          |                           |                           |                                      |  |  |  |  |  |
|                           |                        |                            |                                                                                          |                           |                           |                                      |  |  |  |  |  |
|                           |                        |                            |                                                                                          |                           |                           |                                      |  |  |  |  |  |
|                           |                        |                            |                                                                                          |                           |                           |                                      |  |  |  |  |  |
|                           |                        |                            |                                                                                          |                           |                           |                                      |  |  |  |  |  |
|                           |                        |                            |                                                                                          |                           |                           |                                      |  |  |  |  |  |

Şekil 4 Online Kayıt Başarı ile Tamamlandı

Kesin kayıt tarihleri arasında kayıt yapmayan adaylar kayıt haklarını kaybederler, kayıt hakkı Yedek adaya geçer.

Söğütözü Mah. 2179 Cd. No.6 Çankaya ANKARA
+90 444 8 548
www.lokmanhekim.edu.tr
info@lokmanhekim.edu.tr